### eLTAXスタートガイド(初めて電子申告や納税を行う方へ)

ご利用にはeLTAXに対応したソフトウェア(PCdeskなど)が必要です。

PCdeskにはWebブラウザからご利用いただくWEB版と、パソコンにダウンロード・インストールしてご利用いただくDL版があり、 実施できる手続きが異なります。

本ガイドでは、PCdeskのご利用を開始いただくところから、申告や納税の手続きを実施いただくまでの流れを説明します。

#### <ご利用いただくまでの流れ>

A. 利用者IDを取得する

B. PCdesk (DL版)を取得、利用する

## A 利用者IDを取得する

電子申告・共通納税にはeLTAXの利用者IDが必要です。 利用届出(新規)を実施し、利用者IDを取得ください。

### 1 パソコン環境の準備

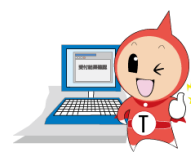

令和5年1月版

ご利用にはインターネットに接続できるパソコン環境が必要です。

推奨環境の詳細は、以下をご参照ください。 https://www.eltax.lta.go.jp/eltax/junbi/pckankyou/

#### 2 e-mailアドレスの準備

地方公共団体からのお知らせや、申告データの送付等に係る手続き完了通知などの連絡事項がメールに届きます。

そのため、e-mailアドレスを必ずご準備いただきますようお願いします。

#### 3 電子証明書の準備

eLTAXでは、申告データ等を送信する際に、電子証明書による電子署名を行います。 (電子証明書は、従来の書面による手続きにおける印鑑証明書などに 相当する電子的な身分証明書です。)

電子証明書の準備については、以下をご参照ください。 https://www.eltax.lta.go.jp/eltax/junbi/denshisyoumeisyo/

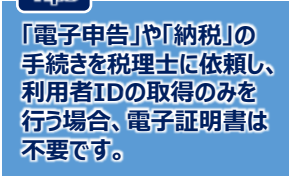

#### 4 パソコン環境の設定

設定の詳細については、以下をご参照ください。

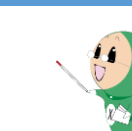

PCdesk(WEB版)ガイド : 「1 利用環境設定 1.1PCdesk(WEB版)の利用準備をする」

#### 5 利用届出(新規)を実施し利用者IDを取得する

申告データ等の提出先や納税先となる地方公共団体を1つ選んで、利用者情報を入力、送信します。 詳細は、以下をご参照ください。

PCdesk(WEB版) ガイド: 「2 PCdesk(WEB版) の基本操作 2.1利用届出(新規)を行う」

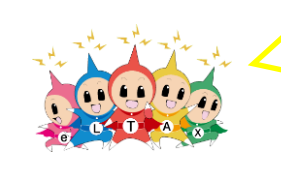

PCdeskのマニュアルはこちらからご参照いただけます。 eLTAX HP>サポート>マニュアルコーナー https://www.eltax.lta.go.jp/support/manual/

# B PCdesk (DL版) を取得、利用する

#### 1 DL版のインストール

はじめに、PCdesk(DL版)のインストールが必要です。 次の手順でインストール及び初期セットアップを実施してください。

【動画】PCdesk(DL版)のインストール https://www.youtube.com/watch?v=4mTnYosATHo

- 1. HPにてeLTAXのご案内> eLTAX対応ソフトウェア> PCdeskの特徴と取得方法のページ (<u>https://www.eltax.lta.go.jp/eltax/software/</u>)をご参照ください。
- PCdesk (WEB版) にログインして、PCdesk (DL版) をダウンロードする」をクリックします。
  ダウンロードいただくために、PCdesk (WEB版) が表示されます。
  「事前準備セットアップが未完了です。」のメッセージが表示される場合は、「閉じる」を押してください。
- 3. 取得した利用者ID及び設定した暗証番号でログインしてください。
- 4. 表示されるメニュー画面の左下にある「PCdesk (DL版)をダウンロード」をクリックして「PCdesk.zip」 をダウンロードしてください。
- 5. ダウンロードした「PCdesk.zip」を利用してPCdesk (DL版)のインストールを実施してください。

インストールの詳細は以下をご参照ください。

PCdesk (DL版) ガイド: 「1 利用環境設定 1.1.2 PCdesk (DL版) をインストールする」

- 6. PCdesk (DL版) を起動して、「新規作成」をクリックして利用者情報を登録してください。
- 7. 登録した利用者を選び、「選択」ボタンをクリックしてください。

#### 2 提出先の追加

複数の地方公共団体に手続きを行う場合は、提出先の追加が必要です。 (単一の地方公共団体が提出対象の場合、本作業は不要です。) 提出先の追加に係る操作方法は、以下をご参照ください。

※令和3年12月よりPCdesk(WEB版)でも手続きが可能になりました。

PCdesk(DL版)ガイド:「3.2 提出先・手続き情報を変更する」

#### 3 電子申告

提出先の団体に対して、電子申告の手続きを行います。 電子申告に係る操作方法は、以下をご参照ください。

PCdesk (DL版) ガイド : 「4 申告の手続きを行う」

#### 4 共通納税

提出先の団体に対して、共通納税の手続きを行います。 以下をご参照いただき、納税に係る手続きを実施してください。

PCdesk (DL版) ガイド:「6 納税の手続きを行う」

#### 各手続きの概要については、以下もご参照ください。

● 電子申告とは: <u>https://www.eltax.lta.go.jp/denshishinkoku/gaiyou/</u>

● 共通納税とは: https://www.eltax.lta.go.jp/kyoutsuunouzei/gaiyou/

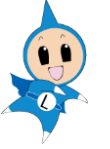